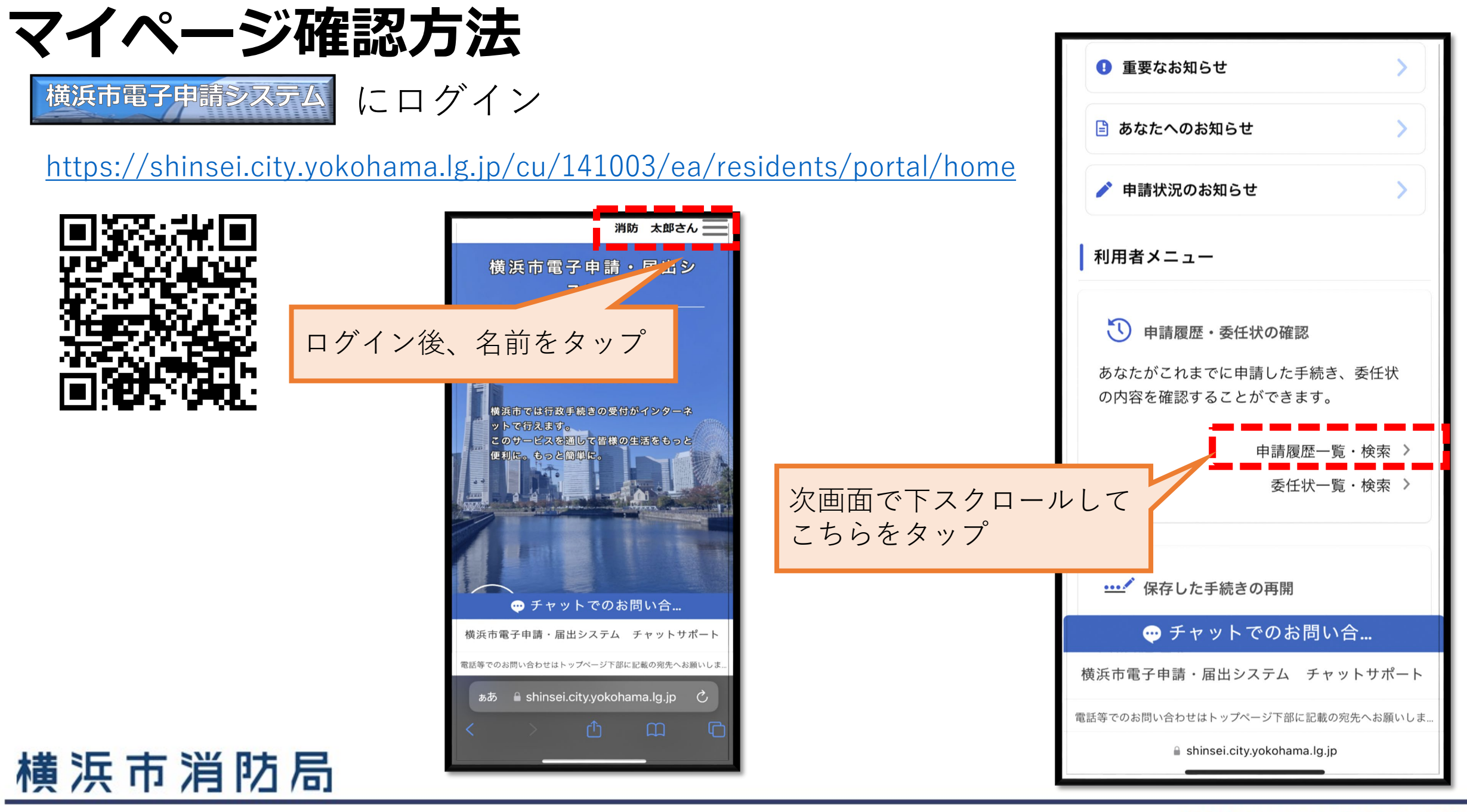

## YOKOHAMA FIRE BUREAU

## マイページ確認方法

該当する手続を タップ

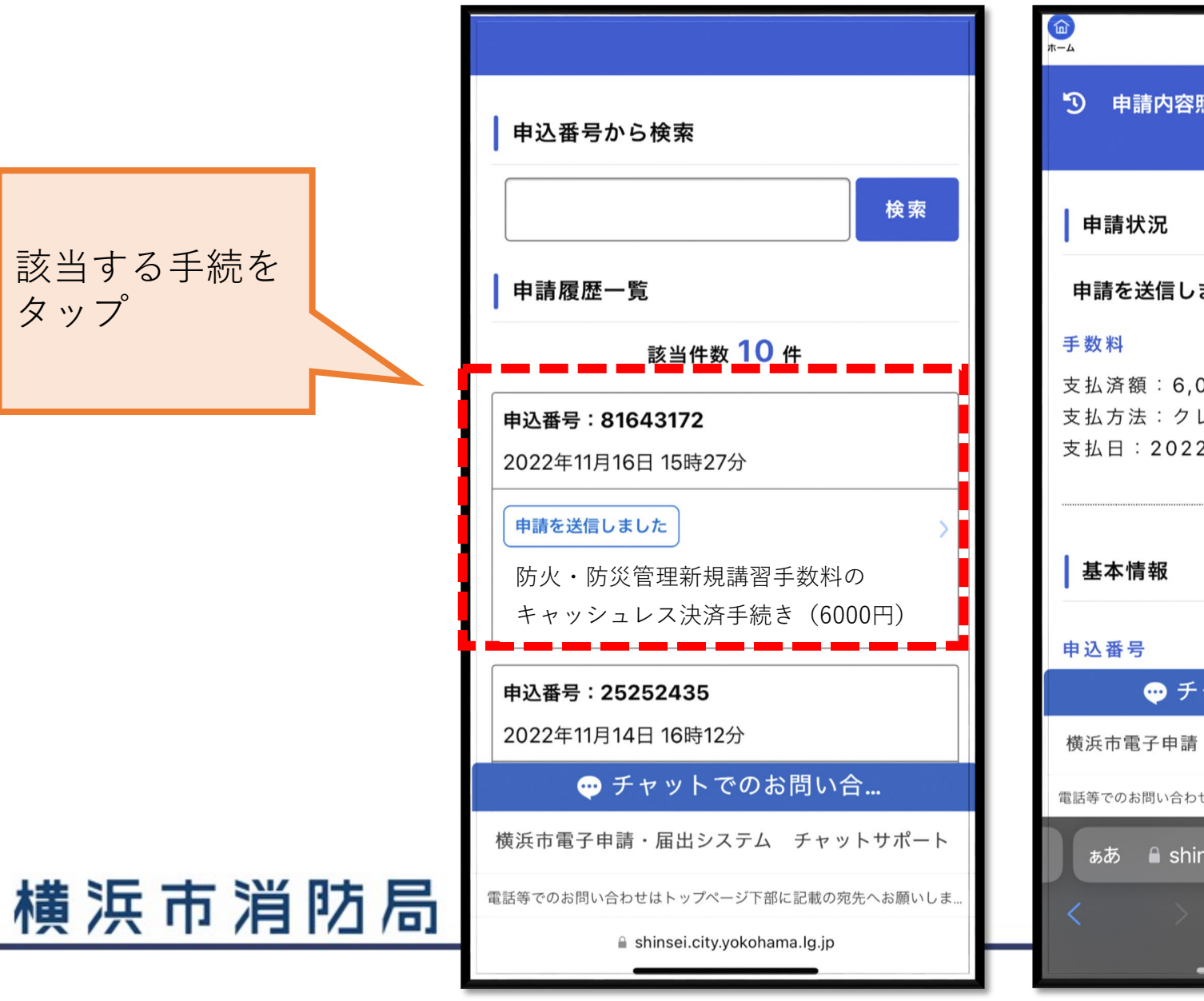

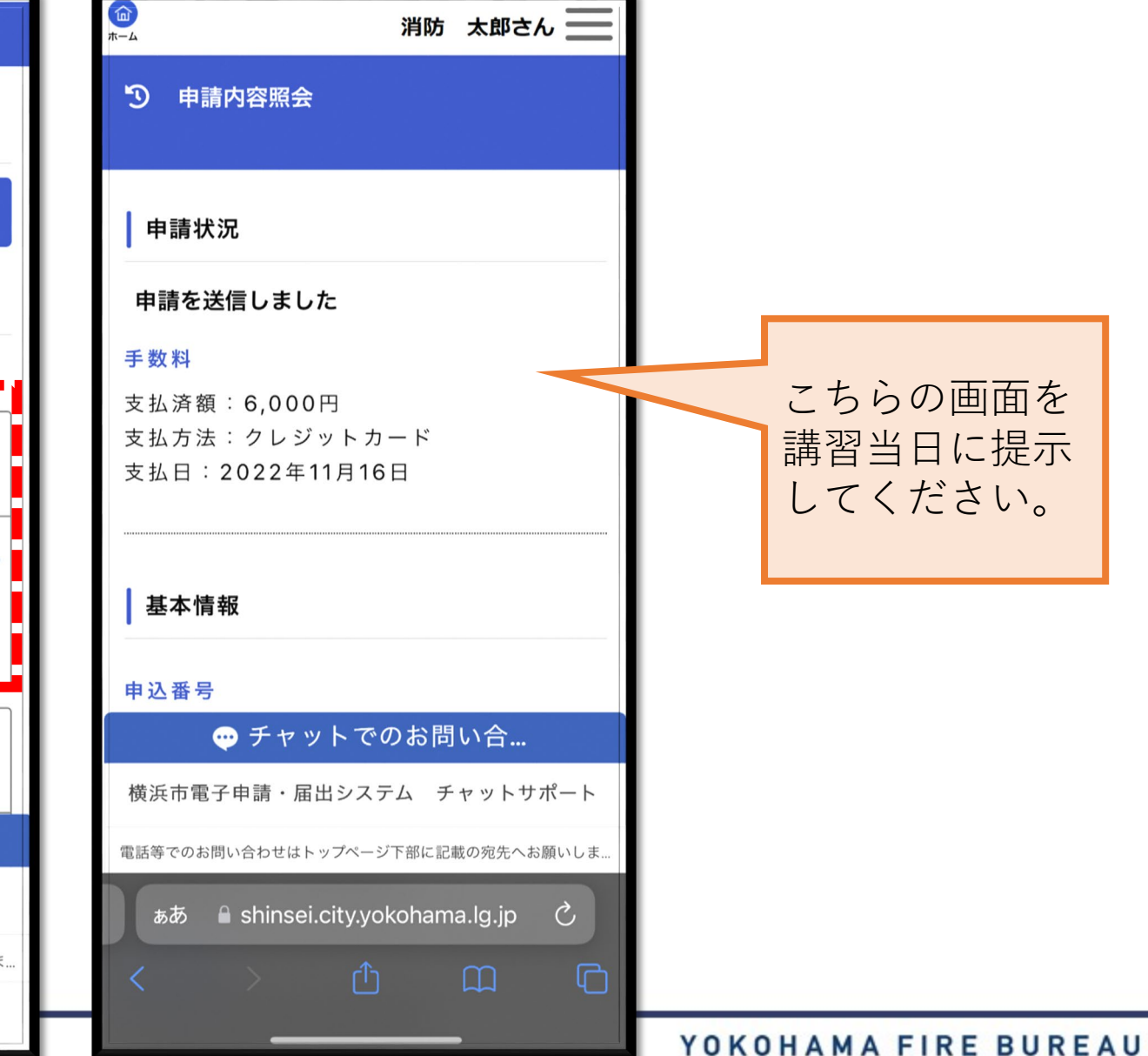